## MATHCITYMAP : Faisons des Maths en plein air !

Parcours dracénois « Balade mathématique dans Draguignan »

## Samedi 29 mai 8h >>> Samedi 5 juin 7h

## Matériel à prévoir:

- 1. Un smartphone ayant une bonne connexion réseau
- 2. Une calculatrice
- 3. Du fil ou de la corde
- 4. Un mètre pliable
- 5. Si possible, un mètre ruban

Il faut au préalable téléchargez l'application gratuite MathCityMap sur votre smartphone.

| Créez une équipe qui se déplacera tout au long du parcours.                                                                                |                                                                                                    |
|----------------------------------------------------------------------------------------------------|----------------------------------------------------------------------------------------------------|
| Désignez un chef d'équipe, il sera responsable de valider sur son smartphone les réponses de votre équipe aux questions de chaque épreuve. |                                                                                                    |
| Sur le smartphone du chef d'équipe, cliquez<br>sur « ajouter un parcours par son code »                                                    | <text></text>                                                                                                    |
| Entrer le code du parcours :<br><b>S11949</b>                                                                                              | SESSION OU PARCOURS PRIVÉ<br>Entrez le code de votre parcours ou de<br>votre session:<br>May 04 20, Annuler 4 Ajouter 0 0 0 0 0 |

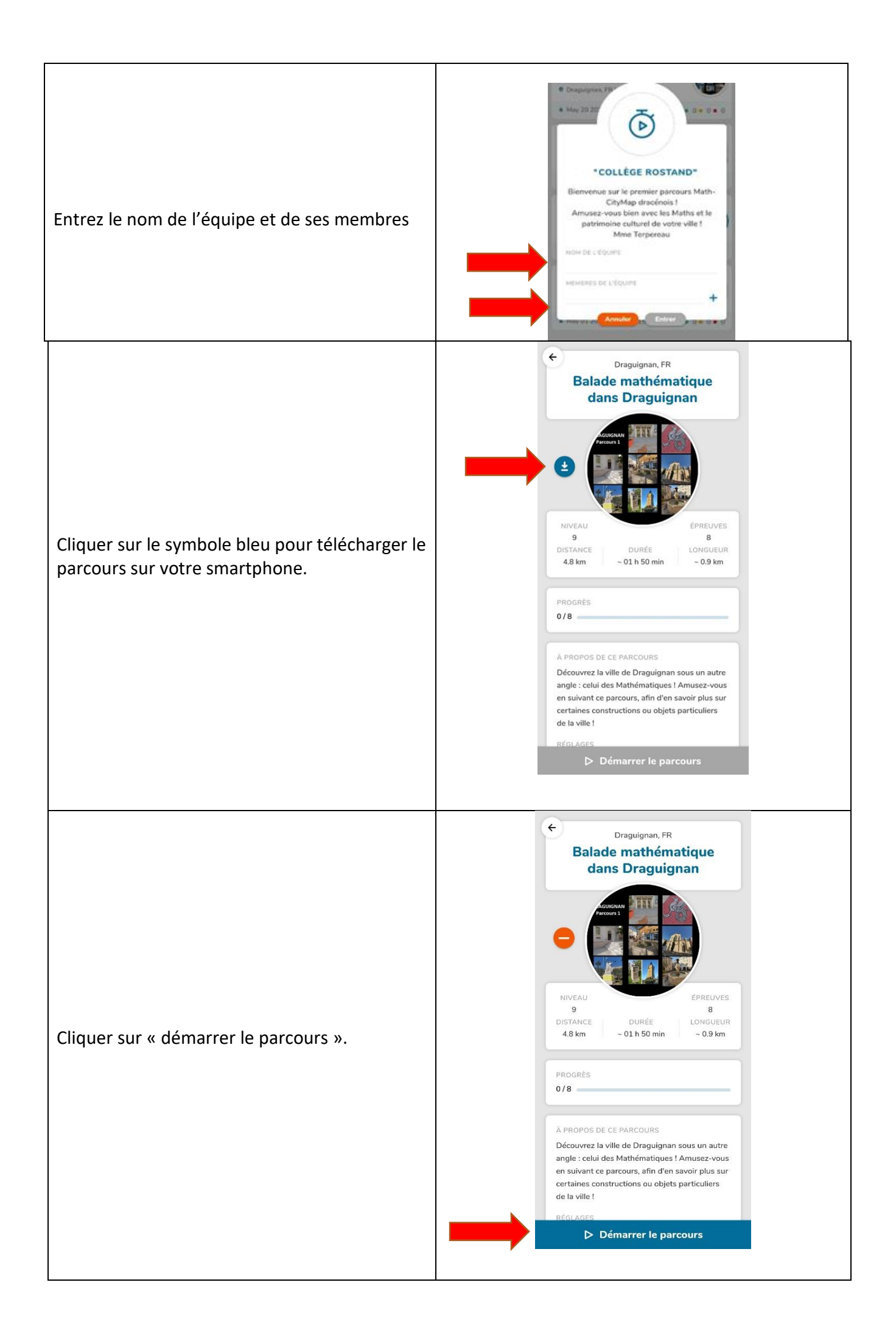

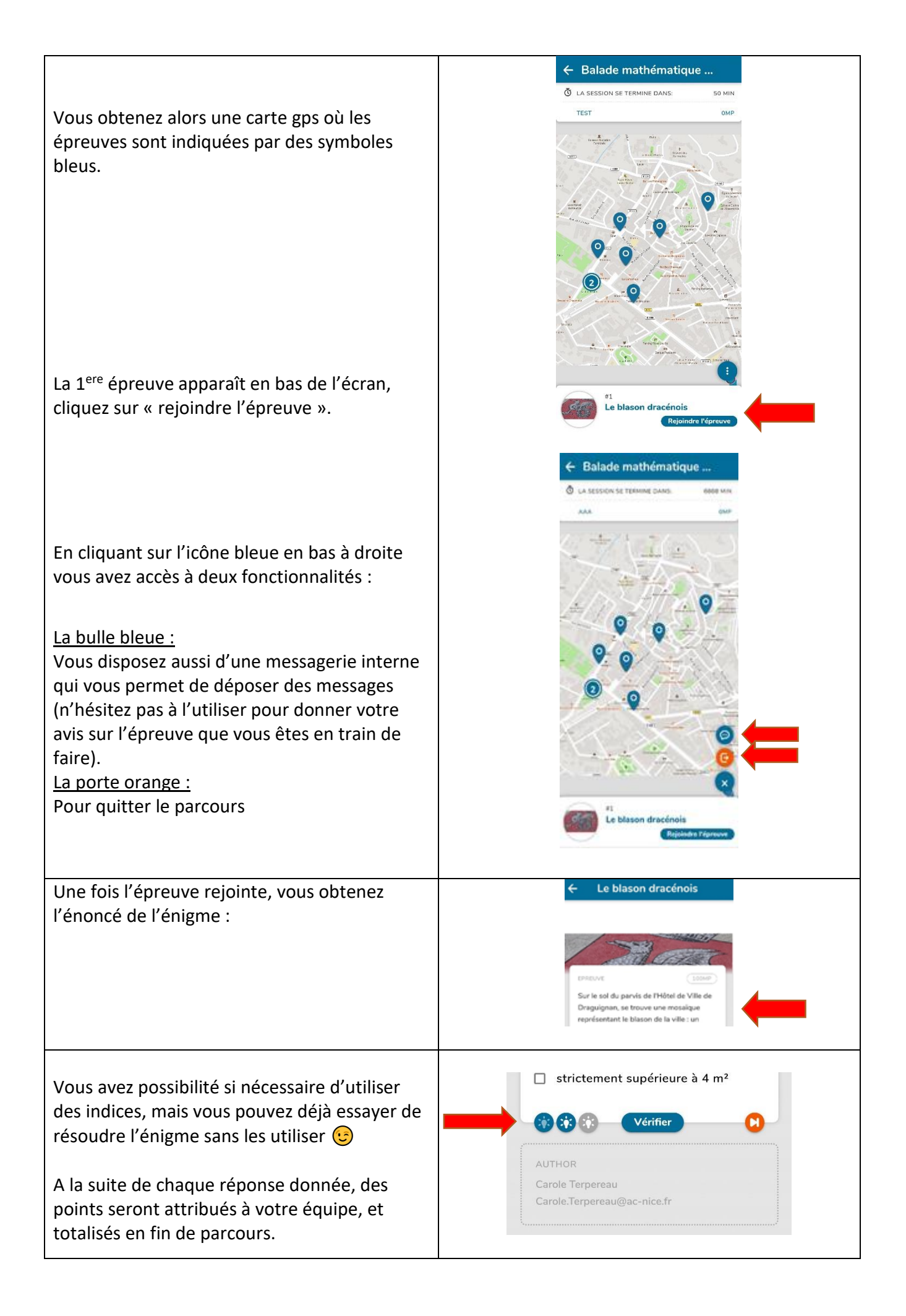